# Autenticação EAP-FAST com Wireless LAN Controllers e Identity Services Engine

# Contents

Introduction **Prerequisites** Requirements **Componentes Utilizados Conventions** Informações de Apoio PAC Modos de provisionamento de PAC Configurar Diagrama de Rede **Configurações** Configurar a WLC para a autenticação EAP-FAST Configurar a WLC para autenticação RADIUS através de um servidor RADIUS externo Configurar a WLAN para a autenticação EAP-FAST Configurar o servidor RADIUS para autenticação EAP-FAST Criar um banco de dados de usuário para autenticar clientes EAP-FAST Adicione a WLC como cliente AAA ao servidor RADIUS Configurar a autenticação EAP-FAST no servidor RADIUS com provisionamento PAC em banda anônima Configurar a autenticação EAP-FAST no servidor RADIUS com o provisionamento PAC em banda autenticado Verificar configuração de perfil NAM Teste a conectividade com o SSID usando a autenticação EAP-FAST. Logs de autenticação do ISE Depuração lateral de WLC no fluxo EAP-FAST completo Troubleshoot

# Introduction

Este documento explica como configurar o Controller de LAN Wireless (WLC) para uma autenticação Extensible Authentication Protocol (EAP) - Flexible Authentication via Secure Tunneling (FAST) com o uso de um servidor RADIUS externo. Este exemplo de configuração usa o Identity Services Engine (ISE) como o servidor RADIUS externo para autenticar o cliente sem fio.

Este documento enfatiza como configurar o ISE para o provisionamento de PACs (Credenciais de Acesso Protegido) Anônimas e Autenticadas em Banda (Automáticas) para os clientes sem fio.

# Prerequisites

### Requirements

Certifique-se de atender a estes requisitos antes de tentar esta configuração:

- Conhecimento básico da configuração de pontos de acesso leves (LAPs) e Cisco WLCs
- Conhecimento básico do protocolo CAPWAP
- Conhecimento de como configurar um servidor RADIUS externo, como o Cisco ISE
- Conhecimentos funcionais sobre o quadro geral de PEA
- Conhecimento básico sobre protocolos de segurança, como MS-CHAPv2 e EAP-GTC, e conhecimento sobre certificados digitais

### **Componentes Utilizados**

As informações neste documento são baseadas nestas versões de software e hardware:

 Cisco 5520 Series WLC que executa o firmware versão 8.8.111.0AP Cisco 4800 SeriesAnyconnect NAM.Cisco Secure ISE versão 2.3.0.298Switch Cisco 3560-CX Series que executa a versão 15.2(4)E1

The information in this document was created from the devices in a specific lab environment. All of the devices used in this document started with a cleared (default) configuration. If your network is live, make sure that you understand the potential impact of any command.

## Conventions

Consulte as <u>Convenções de Dicas Técnicas da Cisco para obter mais informações sobre</u> <u>convenções de documentos.</u>

# Informações de Apoio

O protocolo EAP-FAST é um tipo de EAP IEEE 802.1X acessível ao público que a Cisco desenvolveu para suportar clientes que não podem aplicar uma política de senha forte e querem implantar um tipo de EAP 802.1X que não requer certificados digitais.

O protocolo EAP-FAST é uma arquitetura de segurança cliente-servidor que criptografa transações EAP com um túnel TLS (Transport Level Security). O estabelecimento do túnel EAP-FAST baseia-se em segredos fortes que são exclusivos dos usuários. Esses segredos fortes são chamados de PACs, que o ISE gera usando uma chave mestra conhecida apenas pelo ISE.

O EAP-FAST ocorre em três fases:

• Fase zero (fase de provisionamento automático da PAC) — fase zero do EAP-FAST, uma fase opcional é um meio protegido por túnel para fornecer uma PAC ao usuário final do EAP-FAST com uma PAC para o usuário que solicita acesso à rede. Fornecer uma PAC ao cliente do usuário final é a única finalidade da fase zero.Observação: a fase zero é opcional porque as PACs também podem ser provisionadas manualmente para os clientes em vez de usar a fase zero.Consulte a seção Modos de Provisionamento PAC deste documento para obter

detalhes.

- Fase um Na fase um, o ISE e o cliente de usuário final estabelecem um túnel TLS com base na credencial PAC do usuário. Essa fase exige que o cliente do usuário final tenha recebido uma PAC para o usuário que está tentando obter acesso à rede e que a PAC seja baseada em uma chave mestre que não expirou. Nenhum serviço de rede é ativado pela fase um do EAP-FAST.
- Fase dois Na fase dois, as credenciais de autenticação de usuário são passadas com segurança usando um método EAP interno suportado pelo EAP-FAST dentro do túnel TLS para o RADIUS criado usando a PAC entre o cliente e o servidor RADIUS. EAP-GTC, TLS e MS-CHAP são suportados como métodos EAP internos. Nenhum outro tipo de EAP é suportado para EAP-FAST.

Consulte Como o EAP-FAST funciona para obter mais informações.

## PAC

As PACs são fortes segredos compartilhados que permitem que o ISE e um cliente de usuário final EAP-FAST se autentiquem e estabeleçam um túnel TLS para uso na fase dois EAP-FAST. O ISE gera PACs usando a chave mestra ativa e um nome de usuário.

#### A PAC inclui:

- **PAC-Key** Segredo compartilhado associado a um cliente (e dispositivo cliente) e identidade do servidor.
- PAC opaco Campo opaco que o cliente armazena em cache e passa para o servidor. O servidor recupera a chave PAC e a identidade do cliente para se autenticar mutuamente com o cliente.
- PAC-Info No mínimo, inclui a identidade do servidor para permitir que o cliente armazene em cache diferentes PACs. Opcionalmente, ele inclui outras informações, como a hora de expiração da PAC.

### Modos de provisionamento de PAC

Como mencionado anteriormente, a fase zero é uma fase opcional.

O EAP-FAST oferece duas opções para provisionar um cliente com uma PAC:

- Provisionamento automático de PAC (fase 0 EAP-FAST ou aprovisionamento de PAC em banda)
- Provisionamento de PAC manual (fora da banda)

**O provisionamento PAC em banda/automático** envia uma nova PAC a um cliente de usuário final através de uma conexão de rede segura. O provisionamento automático de PAC não requer intervenção do usuário da rede ou de um administrador do ISE, desde que você configure o ISE e o cliente do usuário final para suportar o provisionamento automático.

A versão EAP-FAST mais recente suporta duas opções diferentes de configuração de provisionamento PAC na banda:

- Provisionamento de PAC em banda anônima
- Provisionamento de PAC em banda autenticado

**Observação:** este documento discute esses métodos de provisionamento de PAC em banda e como configurá-los.

O **provisionamento de PAC fora da banda/manual** exige que um administrador do ISE gere arquivos PAC, que devem ser distribuídos para os usuários de rede aplicáveis. Os usuários devem configurar clientes de usuário final com seus arquivos PAC.

# Configurar

Diagrama de Rede

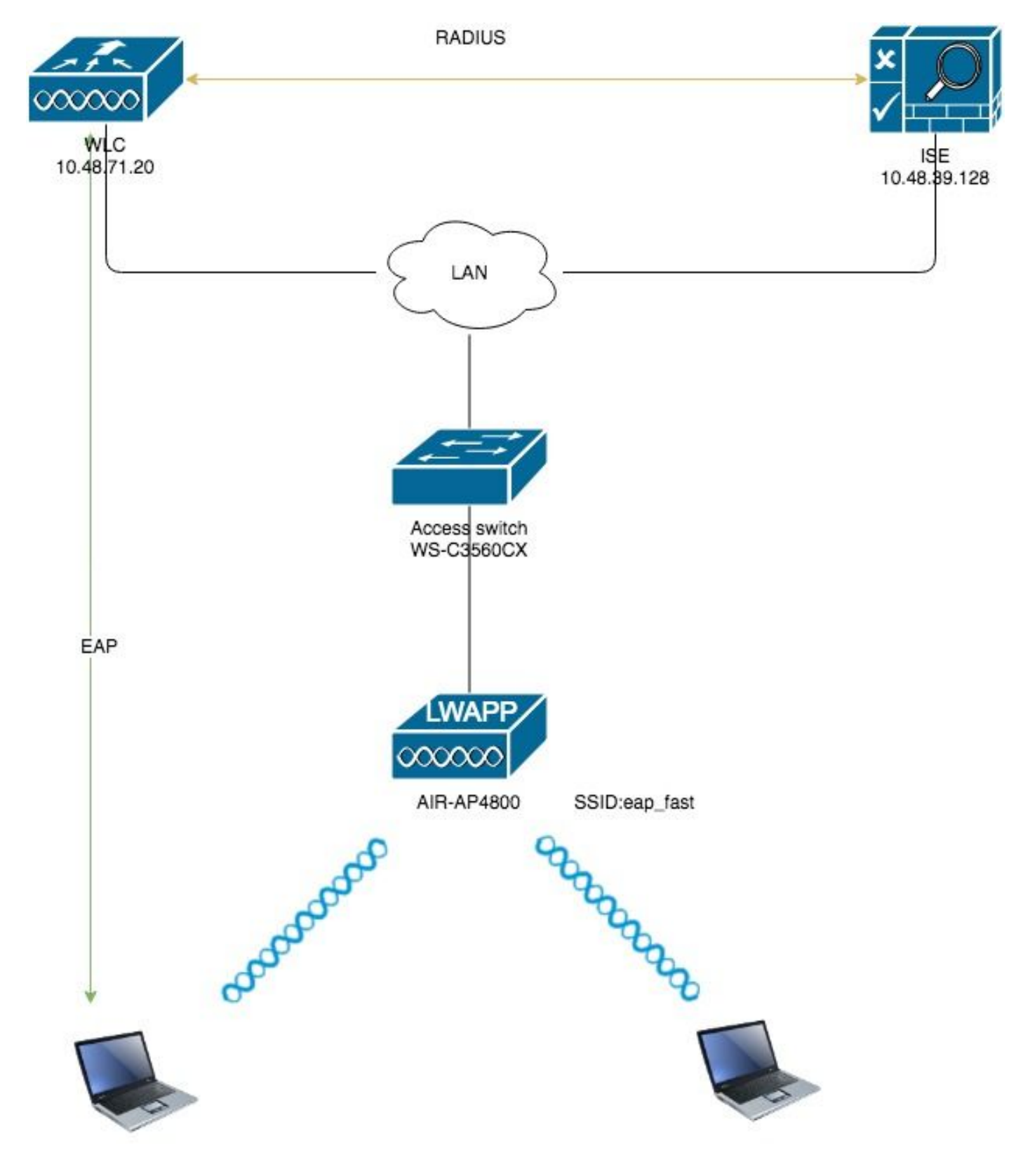

## Configurações

# Configurar a WLC para a autenticação EAP-FAST

Execute estas etapas para configurar a WLC para autenticação EAP-FAST:

- 1. Configurar a WLC para autenticação RADIUS através de um servidor RADIUS externo
- 2. Configurar a WLAN para a autenticação EAP-FAST

#### Configurar a WLC para autenticação RADIUS através de um servidor RADIUS externo

A WLC precisa ser configurada para encaminhar as credenciais do usuário a um servidor RADIUS externo. O servidor RADIUS externo valida as credenciais do usuário usando EAP-FAST e fornece acesso aos clientes sem fio.

Conclua estes passos para configurar a WLC para um servidor RADIUS externo:

- Escolha Segurança e Autenticação RADIUS na GUI do controlador para exibir a página Servidores de Autenticação RADIUS. Em seguida, clique em New para definir um servidor RADIUS.
- Defina os parâmetros do servidor RADIUS na página Servidores de Autenticação RADIUS > Novo. Esses parâmetros incluem:Endereço IP do servidor RADIUSshared secretnúmero da portaStatus do servidorEste documento usa o servidor ISE com um endereço IP 10.48.39.128.

| cisco                                                                                                    | <u>M</u> ONITOR <u>W</u> LANS <u>C</u> ONTROLLEF                                                                                                    | R WIRELESS SECURITY MANAGEMENT COMMANDS HELP FEEDBACK                                                                                                    |
|----------------------------------------------------------------------------------------------------|----------------------------------------------------------------------------------------------------|----------------------------------------------------------------------------------------------------|
| Security                                                                                                    | RADIUS Authentication Serve                                                                                                    | vers > New                                                                                                    |
| <ul> <li>AAA         <ul> <li>General</li> <li>RADIUS</li> <li>Authentication</li> <li>Accounting</li> <li>Auth Cached Users</li> <li>Fallback</li> <li>DNS</li> <li>Downloaded AVP</li> </ul> </li> <li>TACACS+         <ul> <li>LDAP</li> <li>Local Net Users</li> <li>MAC Filtering</li> <li>Disabled Clients</li> <li>User Login Policies</li> <li>AP Policies</li> <li>Password Policies</li> </ul> </li> <li>Local EAP         <ul> <li>Advanced EAP</li> <li>Priority Order</li> <li>Certificate</li> <li>Access Control Lists</li> <li>Wireless Protection             <ul> <li>Policies</li> <li>Web Auth</li> <li>TrustSec</li> <li>Local Policies</li> <li>Umbrella</li> <li>Advanced</li> </ul> </li> </ul></li></ul> | Server Index (Priority)<br>Server IP Address(Ipv4/Ipv6)<br>Shared Secret Format<br>Shared Secret<br>Confirm Shared Secret<br>Apply Cisco ISE Default settings<br>Apply Cisco ACA Default settings<br>Key Wrap<br>Port Number<br>Server Status<br>Support for CoA<br>Server Timeout<br>Network User<br>Management<br>Management Retransmit Timeout<br>Tunnel Proxy<br>PAC Provisioning<br>IPSec<br>Cisco ACA | 2 \$ 10.48.39.128 ASCII \$ ASCII \$ (Designed for FIPS customers and requires a key wrap compliant RADIUS server) 1812 Enabled \$ Enabled \$ S seconds Enable S seconds Enable Enable Enable Enable Enable Enable Enable Enable |

3. Clique em Aplicar.

Configurar a WLAN para a autenticação EAP-FAST

Em seguida, configure a WLAN que os clientes usam para se conectar à rede sem fio para autenticação EAP-FAST e atribua a uma interface dinâmica. O nome da WLAN configurado neste exemplo é **muito rápido**. Este exemplo atribui esta WLAN à interface de gerenciamento.

Conclua estes passos para configurar a WLAN eap fast e seus parâmetros relacionados:

- 1. Clique em **WLANs** na GUI do controlador para exibir a página WLANs.Esta página lista as WLANs que existem na controladora.
- 2. Clique em New para criar uma nova WLAN.

| l.ı.lı.<br>cısco |                 | Ns <u>C</u> ONTROL | ER WIRELESS     | <u>S</u> ECURITY | M <u>A</u> NAGEMENT | C <u>O</u> MMANDS | HELP FEEDBAC | <                    |  |
|------------------|-----------------|--------------------|-----------------|------------------|---------------------|-------------------|--------------|----------------------|--|
| WLANs            | WLANs           |                    |                 |                  |                     |                   |              |                      |  |
| VLANs WLANs      | Current Filter: | None               | [Change Filter] | [Clear Filter]   |                     |                   |              | Create New   Go      |  |
| Advanced         | WLAN ID Ty      | pe Profi           | e Name          |                  | WLAN SSID           |                   | Admin Statu  | s Security Policies  |  |
|                  | □ <u>1</u> WL   | AN test            |                 |                  | test                |                   | Enabled      | [WPA2][Auth(802.1X)] |  |
|                  | 2 WL            | AN Andro           | idAP            |                  | AndroidAP           |                   | Enabled      | [WPA2][Auth(PSK)]    |  |

 Configure o nome SSID da WLAN eap\_fast, o nome do perfil e a ID da WLAN na página WLANs > Nova. Em seguida, clique em Aplicar.

| ahaha                                                     |                                    |                                     |                                   | Save Configuration Ping Logout Refresh |
|-----------------------------------------------------------|------------------------------------|-------------------------------------|-----------------------------------|----------------------------------------|
| cisco                                                     | MONITOR WLANS COM                  | NTROLLER WIRELESS SECURITY          | MANAGEMENT COMMANDS HELP FEEDBACK | 🔒 <u>H</u> ome                         |
| WLANs                                                     | WLANs > New                        |                                     |                                   | < Back Apply                           |
| <ul> <li>✓ WLANS<br/>WLANS</li> <li>▶ Advanced</li> </ul> | Type<br>Profile Name<br>SSID<br>ID | WLAN<br>cop_fost<br>cop_fost<br>3 ¢ |                                   |                                        |

- 4. Depois de criar uma nova WLAN, a página WLAN > Edit para a nova WLAN é exibida. Nesta página, você pode definir vários parâmetros específicos para esta WLAN. Isso inclui políticas gerais, servidores RADIUS, políticas de segurança e parâmetros 802.1x.
- Marque a caixa de seleção Admin Status na guia General Policies para habilitar a WLAN. Se você quiser que o AP transmita o SSID em seus quadros de beacon, marque a caixa de seleção Transmitir SSID.

| WLANs > E  | dit 'eap_fa       | st'     |                                     |                        |                    |       |             |            |           |  |
|------------|-------------------|---------|-------------------------------------|------------------------|--------------------|-------|-------------|------------|-----------|--|
| General    | Security          | QoS     | Policy-M                            | apping                 | Advanced           |       |             |            |           |  |
| Profile Na | me                | eap     | o_fast                              |                        |                    |       |             |            |           |  |
| Туре       |                   | WL      | AN                                  |                        |                    |       |             |            |           |  |
| SSID       |                   | eap     | o_fast                              |                        |                    |       |             |            |           |  |
| Status     |                   |         | Enabled                             |                        |                    |       |             |            |           |  |
| Security F | Security Policies |         | <b>PA2][Auth(</b><br>difications do | 802.1X)]<br>ne under s | ecurity tab will a | ppear | after apply | ying the o | changes.) |  |
| Radio Pol  | icy               | A       | I                                   | \$                     |                    |       |             |            |           |  |
| Interface, | Interface Group   | (G) Vla | an1477 🗘                            | ]                      |                    |       |             |            |           |  |
| Multicast  | Vlan Feature      |         | Enabled                             | L                      |                    |       |             |            |           |  |
| Broadcast  | t SSID            |         | Enabled                             |                        |                    |       |             |            |           |  |
| NAS-ID     |                   | non     | ne                                  |                        |                    |       |             |            |           |  |
|            |                   |         |                                     |                        |                    |       |             |            |           |  |
|            |                   |         |                                     |                        |                    |       |             |            |           |  |
|            |                   |         |                                     |                        |                    |       |             |            |           |  |
|            |                   |         |                                     |                        |                    |       |             |            |           |  |
|            |                   |         |                                     |                        |                    |       |             |            |           |  |

6. Sob "WLAN -> Editar -> Segurança -> Camada 2" escolha os parâmetros WPA/WPA2 e selecione dot1x para AKM. Este exemplo usa WPA2/AES + dot1x como segurança da camada 2 para esta WLAN. Os

outros parâmetros podem ser modificados com base no requisito da rede WLAN.

| ANs > E      | dit 'eap_   | fast'                     |            |          |         |         |
|--------------|-------------|---------------------------|------------|----------|---------|---------|
| General      | Security    | QoS                       | Policy-Map | ping Adv | vanced  |         |
| Layer 2      | Layer 3     | AAA S                     | ervers     |          |         |         |
| Layer 2      | Security 🧧  | WPA+WPA2<br>MAC Filtering | 2          | )        |         |         |
| Fast Trans   | ition       |                           |            |          |         |         |
| Fast Transit | tion        | Disa                      | able 🗘     |          |         |         |
| Protected    | Manageme    | nt Frame                  |            |          |         |         |
| PMF          |             | Disa                      | abled      |          |         |         |
| WPA+WPA      | A2 Paramet  | ers                       |            |          |         |         |
| WPA Po       | licy        |                           |            |          |         |         |
| WPA2 P       | olicy       |                           | _          |          |         |         |
| WPA2 E       | ncryption   | AE                        | S TKIP     | CCMP256  | GCMP128 | GCMP256 |
| OSEN P       | olicy       |                           |            |          |         |         |
| Authentica   | ation Key M | anagement                 | <u>19</u>  |          |         |         |
| 802.1X       | ·           | Enable                    |            |          |         |         |
| ССКМ         |             | Enable                    |            |          |         |         |
| PSK          |             | Enable                    |            |          |         |         |
| ET 902       | 1           | Enable                    |            |          |         |         |

7. Na guia "WLAN -> Edit -> Security -> AAA Servers", escolha o servidor RADIUS apropriado no menu suspenso em RADIUS Servers.

| neral                                                                               | Security                                                                                                    | QoS                                           | Policy-M                              | apping                                                                       | Advanced       |                                                                                                    |              |
|-------------------------------------------------------------------------------------|----------------------------------------------------------------------------------------------------|-----------------------------------------------|---------------------------------------|------------------------------------------------------------------------------|----------------|----------------------------------------------------------------------------------------------------|--------------|
| ayer 2                                                                              | Layer 3                                                                                                    |                                               | Servers                               |                                                                              |                |                                                                                                    |              |
| <b>ADIUS Serv</b><br>RADIUS Se                                                      | <b>ervers belo</b><br>v <b>ers</b><br>erver Overwi                                                                                                    | w to ove                                      | rride use of                          | <b>default ser</b><br>ed                                                     | vers on this W | /LAN                                                                                                    |              |
| Apply Cisco                                                                         | o ISE Defaul                                                                                                    | t Settings                                    | 🗆 Enable                              | ed                                                                           |                |                                                                                                    |              |
| Apply Cisco                                                                         | o ISE Defaul                                                                                                    | t Settings                                    | Enable                                | ccounting S                                                                  | Servers        |                                                                                                    | EAP P        |
| Apply Cisco<br>Server 1                                                             | Authentica                                                                                                    | t Settings<br>ation Serv<br>39.128, Pc        | Enable                                | ccounting S<br>Enabled<br>None                                               | Servers        | •                                                                                                    | EAP P<br>Ena |
| Apply Cisco<br>Server 1<br>Server 2                                                 | Authentica Contempt for the second second se                                                                                                    | t Settings<br>ation Serv<br>39.128, Pc        | Enable                                | ccounting S<br>Enabled<br>None<br>None                                       | Servers        | ¢<br>\$                                                                                                    | EAP P<br>Ena |
| Apply Cisco<br>Server 1<br>Server 2<br>Server 3                                     | Authentica<br>Contraction<br>Authentica<br>Contraction<br>Authentica<br>Contraction<br>Contraction<br>Contract | t Settings<br>ation Serv<br>39.128, Pc        | Enable                                | ed<br>CCOUNTING S<br>Enabled<br>None<br>None<br>None                         | Servers        | <ul> <li></li> <li></li></ul>      | EAP P<br>Ena |
| Apply Cisco<br>Server 1<br>Server 2<br>Server 3<br>Server 4                         | Authentica<br>Contraction<br>Authentica<br>Contraction<br>Contraction<br>Authentica<br>Contraction<br>Contraction<br>Authentica<br>Contraction<br>Contraction<br>Contracti | t Settings<br>ntion Serv<br>39.128, Pc        | Enable      /ers     Ac      ort:1812 | ed<br>ccounting S<br>Enabled<br>None<br>None<br>None<br>None                 | Servers        | <ul> <li></li> <li></li> &lt;</ul> | EAP P<br>Ena |
| Apply Cisco<br>Server 1<br>Server 2<br>Server 3<br>Server 4<br>Server 5             | Authentica<br>Control Enabled<br>IP:10.48.3<br>None<br>None<br>None<br>None                                                                                                    | t Settings<br><b>ation Serv</b><br>39.128, Pc | Cers Ac                               | ed<br>ccounting S<br>Enabled<br>None<br>None<br>None<br>None<br>None         | Servers        | $\Rightarrow \Rightarrow \Rightarrow \Rightarrow \Rightarrow \Rightarrow \Rightarrow \Rightarrow \Rightarrow \Rightarrow \Rightarrow \Rightarrow \Rightarrow \Rightarrow \Rightarrow \Rightarrow \Rightarrow \Rightarrow \Rightarrow $                                                                                                    | EAP P<br>Ena |
| Apply Cisco<br>Server 1<br>Server 2<br>Server 3<br>Server 4<br>Server 5<br>Server 6 | Authentica<br>Authentica<br>Enabled<br>IP:10.48.3<br>None<br>None<br>None<br>None<br>None                                                                                                    | t Settings                                    | Enable                                | ed<br>ccounting S<br>Enabled<br>None<br>None<br>None<br>None<br>None<br>None | Servers        | $\Rightarrow \Rightarrow \Rightarrow \Rightarrow \Rightarrow \Rightarrow$                                                                                                    | EAP P<br>Ena |

8. Clique em Apply. Observação: esta é a única configuração de EAP que precisa ser configurada no controlador para autenticação de EAP. Todas as outras configurações específicas do EAP-FAST precisam ser feitas no servidor RADIUS e nos clientes que precisam ser autenticados.

Configurar o servidor RADIUS para autenticação EAP-FAST

Execute estas etapas para configurar o servidor RADIUS para autenticação EAP-FAST:

- 1. Criar um banco de dados de usuário para autenticar clientes EAP-FAST
- 2. Adicione a WLC como cliente AAA ao servidor RADIUS
- 3. Configurar a autenticação EAP-FAST no servidor RADIUS com provisionamento PAC em banda anônima
- 4. Configurar a autenticação EAP-FAST no servidor RADIUS com o provisionamento PAC em banda autenticado

#### Criar um banco de dados de usuário para autenticar clientes EAP-FAST

Este exemplo configura o nome de usuário e a senha do cliente EAP-FAST como <*eap\_fast*> e <*EAP-fast1*>, respectivamente.

1. Na IU do administrador da Web do ISE, navegue em "Administration -> Identity Management -> Users" e pressione o ícone "Add".

| diale Ident  | ity Services Engine    | Home   Contex                         | kt Visibility → Ope | arations )                   | Policy -A      | dministratio | Work Cer      | nters           |               |                      |       |
|--------------|------------------------|---------------------------------------|---------------------|------------------------------|----------------|--------------|---------------|-----------------|---------------|----------------------|-------|
| System       | - Identity Management  | <ul> <li>Network Resources</li> </ul> | Device Portal N     | lanagement                   | pxGrid Service | es 🕨 Feed    | Service + Thr | eat Centric NAC |               |                      |       |
| ▼ Identities | Groups External Identi | ty Sources Identity                   | Source Sequences    | <ul> <li>Settings</li> </ul> |                |              |               |                 |               |                      |       |
|              | 0                      |                                       |                     |                              |                |              |               |                 |               |                      |       |
| Users        |                        | Network Acces                         | ss Users            |                              |                |              |               |                 |               |                      |       |
| Latest Manua | Network Scan Results   | / Edit 🔒 Add                          | 🔀 Change Status     | 💽 Import                     | 🕞 Export 👻     | XDelete      | Duplicate     |                 |               |                      |       |
|              |                        | Status                                | Name                | •                            | Description    |              | First Name    | Last Name       | Email Address | User Identity Groups | Admin |
|              |                        |                                       |                     |                              |                |              |               |                 |               | No data available    |       |
|              |                        |                                       |                     |                              |                |              |               |                 |               |                      |       |
|              |                        |                                       |                     |                              |                |              |               |                 |               |                      |       |
|              |                        |                                       |                     |                              |                |              |               |                 |               |                      |       |

2. Preencha os formulários necessários para que o usuário seja criado - "Nome" e "Senha de login" e selecione "Grupo de usuários" na lista suspensa;[opcionalmente, você pode preencher outras informações para a conta de usuário] Prima "Sumbit"

| dentity Services Engine            | Home   Context Visibility   Operations   Policy   Administration   Work Centers                           |
|------------------------------------|----------------------------------------------------------------------------------------------------|
| ► System - Identity Management     | Network Resources     Device Portal Management     pxGrid Service     Feed Service     Threat Centric NAC |
|                                    | ty Sources Identity Source Sequences + Settings                                                           |
| 0                                  | Network Access Lines Lint S New Network Access Lines                                                      |
| Users                              | ▼ Network Access User                                                                                     |
| Latest Manual Network Scan Results | * Name eao fast                                                                                           |
|                                    | Status Replied *                                                                                          |
|                                    |                                                                                                    |
|                                    | Email                                                                                                    |
|                                    | ▼ Passwords                                                                                               |
|                                    | Password Type: Internal Users 💌                                                                           |
|                                    | Password Re-Enter Password                                                                                |
|                                    | * Login Password Generate Password (i)                                                                    |
|                                    | Enable Password (i)                                                                                       |
|                                    | V liser Information                                                                                       |
|                                    |                                                                                                    |
|                                    |                                                                                                    |
|                                    |                                                                                                    |
|                                    | ▼ Account Options                                                                                         |
|                                    | Description                                                                                               |
|                                    | Change password on next login                                                                             |
|                                    | ✓ Account Disable Policy                                                                                  |
|                                    | Disable account if date exceeds 2019-04-23 (yyyy-mm-dd)                                                   |
|                                    | ▼ User Groups                                                                                             |
|                                    |                                                                                                    |
|                                    | Submit Cancel                                                                                             |
| O usuário é criado.                |                                                                                                    |
|                                    |                                                                                                    |

| ► System - Identity Management                                                    | Network Resources     Device Performance | ortal Management pxGrid Service | es + Feed Service + Th | reat Centric NAC |                                 |          |  |  |
|-----------------------------------------------------------------------------------|------------------------------------------|---------------------------------|------------------------|------------------|---------------------------------|----------|--|--|
| ▼Identities Groups External Identity Sources Identity Source Sequences → Settings |                                          |                                 |                        |                  |                                 |          |  |  |
| ()<br>Users                                                                       | sers Network Access Users                |                                 |                        |                  |                                 |          |  |  |
| Latest Manual Network Scan Results                                                | 🖊 Edit 🕂 Add 🔣 Change St                 | atus 👻 🎲 Import 🔹 Export 👻      | 🗙 Delete 👻 🕒 Duplicate |                  |                                 |          |  |  |
|                                                                                   | Status Name                              | <ul> <li>Description</li> </ul> | First Name             | Last Name En     | nail Address User Identity Grou | os Admin |  |  |
|                                                                                   | 🗌 🔄 Enabled 🙎 eap_fast                   | $\oplus$                        | Test user              | Test user        | Employee                        |          |  |  |
|                                                                                   |                                          |                                 |                        |                  |                                 |          |  |  |
|                                                                                   |                                          |                                 |                        |                  |                                 |          |  |  |
|                                                                                   |                                          |                                 |                        |                  |                                 |          |  |  |

Conclua estes passos para definir o controlador como um cliente AAA no servidor ACS:

1. Na IU do administrador da Web do ISE, navegue em "Administração -> Recursos de rede -> Dispositivos de rede" e pressione o ícone "Adicionar".

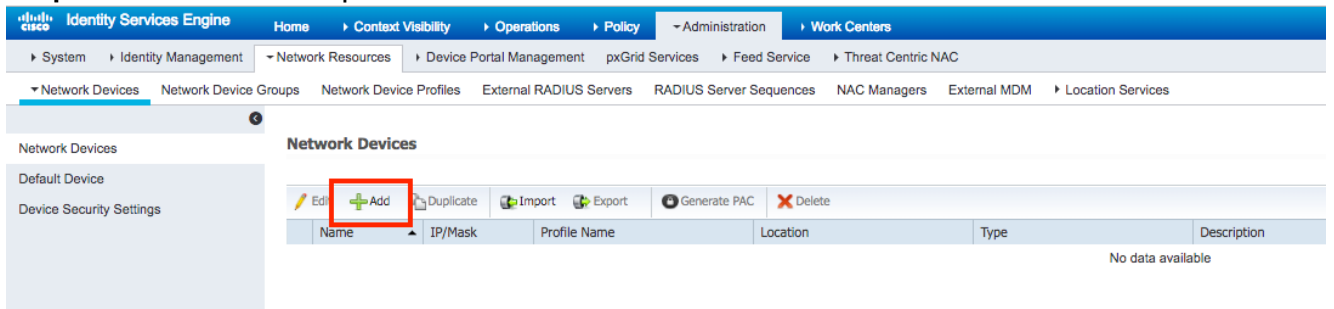

Preencha os formulários necessários para que o dispositivo seja adicionado - "Nome", "IP" e configure a mesma senha secreta compartilhada, como configuramos na WLC na seção anterior, no formulário "Segredo compartilhado" [opcionalmente, você pode preencher outras informações para o dispositivo, como localização, grupo, etc].
 Prima "Sumbit"

| dentity Services Engine        | Home   Context Visibility   Operations   Policy   Administration   Work Centers                                              |
|--------------------------------|----------------------------------------------------------------------------------------------------|
|                                | Network Resources     Device Portal Management     pxGrid Services     Feed Service     Threat Centric NAC                   |
| Network Devices Network Device | Groups Network Device Profiles External RADIUS Servers RADIUS Server Sequences NAC Managers External MDM + Location Services |
|                                |                                                                                                    |
| Network Devices                | Network Devices List > New Network Device                                                                                    |
| Default Device                 | * Name Un CESO                                                                                                    |
| Device Security Settings       | Description                                                                                                    |
|                                |                                                                                                    |
|                                | IP Address + IP: 10.48.71.20 / 32                                                                                            |
|                                |                                                                                                    |
|                                | IPv6 is supported only for TACACS, At least one IPv4 must be defined when RADIUS is selected                                 |
|                                | Davise Profile dtt Cisco -                                                                                                   |
|                                |                                                                                                    |
|                                | Model Name 🔹 👻                                                                                                    |
|                                | Software Version                                                                                                    |
|                                | Network Device Group                                                                                                    |
|                                |                                                                                                    |
|                                | Location LAB C Set To Default                                                                                                |
|                                | IPSEC Is IPSEC Device O Set To Default                                                                                       |
|                                | Device Type WLC-lab O Set To Default                                                                                         |
|                                |                                                                                                    |
|                                | RADIUS Authentication Settings                                                                                               |
|                                | RADIUS UDP Settings                                                                                                    |
|                                | Protocol RADIUS                                                                                                    |
|                                | Shared Secret Show                                                                                                    |
|                                | CoA Port 1700 Set To Default                                                                                                 |
|                                | RADIUS DTLS Settings ()                                                                                                    |
|                                | DTLS Required 🔲 🕧                                                                                                    |
|                                | Shared Secret radius/dtls                                                                                                    |
|                                | CoA Port 2083 Set To Default                                                                                                 |
|                                | Issuer CA of ISE Certificates for CoA Select if required (optional) *                                                        |
|                                | DNP Name                                                                                                    |

3. O dispositivo é adicionado à lista de dispositivos de acesso à rede ISE. (NAD)

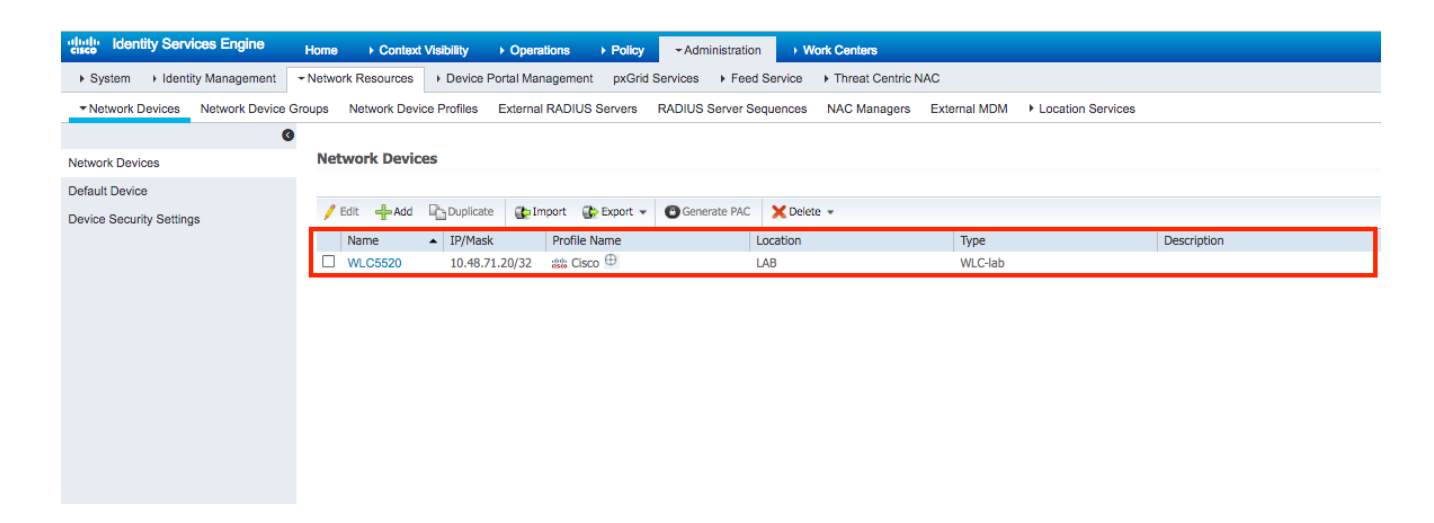

# Configurar a autenticação EAP-FAST no servidor RADIUS com provisionamento PAC em banda anônima

Em geral, gostaríamos de usar esse tipo de método caso eles não tenham infraestrutura de PKI em sua implantação.

Esse método opera dentro de um túnel Authenticated Diffie-HellmanKey Agreement Protocol (ADHP) antes que o peer autentique o servidor ISE.

Para suportar este método, precisamos habilitar "**Allow Anonymous In-band PAC Provisioning**" no ISE sob **"Authentication Allowed Protocols**":

| cisco    | Ident    | ity Service  | es Engine | Home          | Contex     | t Visibility   | Operations        | + Policy          | Administration          | Work Centers                        |
|----------|----------|--------------|-----------|---------------|------------|----------------|-------------------|-------------------|-------------------------|-------------------------------------|
| Policy   | Sets     | Profiling    | Posture   | Client Provis | sioning -P | olicy Elements |                   |                   |                         |                                     |
| Dictio   | naries   | In Condition | ions 🔻 F  | Results       |            |                |                   |                   |                         |                                     |
|          |          |              |           | 0             | Allov      | V EAP-FAST     |                   |                   |                         |                                     |
| ▼ Author | nticati  | on           |           |               |            |                |                   |                   |                         |                                     |
| Allov    | ved Pro  | tocols       |           |               | EA         | P-FAST Inner I | Methods           |                   |                         |                                     |
| • Autho  | orizatio | n            |           |               |            |                |                   | Detrice D         | 0/alid Dagas 0 to       | 2)                                  |
| ▶ Profil | ina      |              |           |               |            |                | rassword Chang    | je Retnes 3       | (valid Range 0 to       | 3)                                  |
|          |          |              |           |               |            |                | 310               | Detter D          | 04-114 B 04             |                                     |
| ▶ Postu  | Ire      |              |           |               |            | - Allow P      | assword Chang     | ge Retries 3      | (valid Range 0 to       | 3)                                  |
| ► Client | Provi    | sioning      |           |               |            | Allow EAP-T    | LS                |                   |                         |                                     |
|          |          |              |           |               |            | Allow A        | Authentication of | expired certific  | ates to allow certifica | ate renewal in Authorization Policy |
|          |          |              |           |               | ۲          | Use PACs       | O Don't Use F     | ACs               |                         |                                     |
|          |          |              |           |               |            | Tunnel PA      | C Time To Live    |                   | 90                      | Davs *                              |
|          |          |              |           |               |            | Proactive F    | PAC update will   | occur after 90    | % of PAC Time           | e To Live has expired               |
|          |          |              |           |               |            | Allow          | Anonymous In-     | Band PAC Pro      | visioning               |                                     |
|          |          |              |           |               |            | Allow          | Authenticated     | In-Band PAC Pr    | ovisioning              |                                     |
|          |          |              |           |               |            | ✓              | Server Returns    | Access Accept     | After Authenticated     | Provisioning                        |
|          |          |              |           |               |            |                | Accept Client C   | ertificate For Pr | ovisioning              |                                     |
|          |          |              |           |               |            | Allow          | Machine Authe     | entication        |                         |                                     |
|          |          |              |           |               |            |                | Machine PAC T     | ime To Live       | 1                       | Weeks *                             |
|          |          |              |           |               |            | Enab           | le Stateless Ser  | ssion Resume      |                         |                                     |
|          |          |              |           |               |            |                | Authorization P/  | AC Time To Live   | 1                       | Hours v 🕡                           |
|          |          |              |           |               |            | Fachla FAD     | Chaisian          |                   |                         |                                     |
|          |          |              |           |               |            | Enable EAP     | Chaining          |                   |                         |                                     |

**Observação:** certifique-se de que você tenha permitido a autenticação de tipo de senha, como EAP-MS-CHAPv2 para o método interno EAP-FAST, já que obviamente com o provisionamento

em banda anônima não podemos usar nenhum certificado.

# Configurar a autenticação EAP-FAST no servidor RADIUS com o provisionamento PAC em banda autenticado

Essa é a opção mais segura e recomendada. O túnel TLS é construído com base no certificado do servidor que é validado pelo requerente e o certificado do cliente é validado pelo ISE (padrão).

Essa opção exige uma infraestrutura de PKI para cliente e servidor, embora possa ser limitada apenas ao lado do servidor ou ignorada em ambos os lados.

No ISE, há duas opções adicionais para o provisionamento Autenticado em banda:

- "Server Devolve Access Accept After Authenticated Provisioning" Normalmente, após o provisionamento PAC, um Access-Reject deve ser enviado forçando o requerente a reautenticar usando PACs. No entanto, como o provisionamento de PAC é feito em túnel TLS autenticado, podemos responder imediatamente com Access-Accept para minimizar o tempo de autenticação. (nesse caso, verifique se você tem certificados confiáveis no lado cliente e servidor).
- "Aceitar Certificado do Cliente para Provisionamento" se não se quiser fornecer infraestrutura de PKI para dispositivos do cliente e apenas se tiver um certificado confiável no ISE, ative essa opção, que permite ignorar a validação do certificado do cliente no lado do servidor.

| cisco Identity Services Engine     | Home + Context Visibility + Operations - Policy + Administration + Work Centers                                                                                                    |
|------------------------------------|----------------------------------------------------------------------------------------------------|
| Policy Sets Profiling Posture C    | ient Provisioning -Policy Elements                                                                                                    |
| Dictionaries + Conditions - Result | IS CONTRACTOR OF CONTRACTOR OF CONT |
| 0                                  | ✓ Allow EAP-FAST                                                                                                    |
| ▼Authentication                    |                                                                                                    |
| Allowed Protocols                  | EAP-FAST Inner Methods                                                                                                    |
| Authorization                      | Allow EAP-MS-CHAPv2                                                                                                    |
| - Desfilie -                       | Allow Password Change Retries 3 (Valid Range 0 to 3)                                                                                                    |
| ▶ Profiling                        | Allow EAP-GTC                                                                                                    |
| ▶ Posture                          | Allow Password Change Retries 3 (Valid Range 0 to 3)                                                                                                    |
| ▶ Client Provisioning              | Allow EAP-TLS                                                                                                    |
|                                    | Allow Authentication of expired certificates to allow certificate renewal in Authorization Policy                                                                                                    |
|                                    |                                                                                                    |
|                                    |                                                                                                    |
|                                    | Tunnel PAC Time To Live 90 Days *                                                                                                    |
|                                    | Proactive PAC update will occur after 90 % of PAC Time To Live has expired                                                                                                    |
|                                    | Allow Anonymous In-Band PAC Provisioning                                                                                                    |
|                                    | Allow Authenticated In-Band PAC Provisioning                                                                                                    |
|                                    | Server Returns Access Accept After Authenticated Provisioning                                                                                                    |
|                                    | Accept Client Certificate For Provisioning                                                                                                    |
|                                    | Allow Machine Authentication                                                                                                    |
|                                    | Machine PAC Time To Live 1 Weeks *                                                                                                    |
|                                    | Enable Stateless Session Resume                                                                                                    |
|                                    | Authorization PAC Time To Live 1 Hours *                                                                                                    |
|                                    | Enable FAP Chaining                                                                                                    |
|                                    |                                                                                                    |

No ISE, também definimos uma política de autenticação simples para usuários sem fio, abaixo, por exemplo, está usando como parâmetro de condição o tipo de dispositivo e o local e o tipo de autenticação, o fluxo de autenticação correspondente a essa condição será validado no banco de dados de usuário interno.

| Wreless_602.1X |
|----------------|
|----------------|

## Verificar

Este exemplo mostrará as configurações de fluxo de Provisionamento de PAC Autenticado em Banda e de NAM (Network Access Manager) juntamente com as respectivas depurações de WLC.

#### configuração de perfil NAM

As etapas a seguir precisam ser feitas para configurar o perfil do AnyConnect NAM para autenticar a sessão do usuário em relação ao ISE usando EAP-FAST:

- 1. Abra o Editor de perfis do Network Access Manager e carregue o arquivo de configuração atual.
- 2. Certifique-se de que "EAP-FAST" está ativado em "Modos de Autenticação Permitidos"

| AnyConnect Profile Editor -              | Network Access Manager                                                                                                    | - L ×                                                                                                    |
|------------------------------------------|----------------------------------------------------------------------------------------------------|----------------------------------------------------------------------------------------------------|
| Network Access Manager     Client Policy | Authentication Policy<br>Profile: Untitled                                                                                                    |                                                                                                    |
| Authentication Policy                    | Allow Association Modes          Allow Association Modes         Select All (Personal)         Open (no encryption)         Open (Static WEP)         Shared (WEP)         WPA Personal TKIP         WPA Personal AES         WPA2 Personal TKIP         WPA2 Personal TKIP         WPA2 Personal AES         Open (Dynamic (802.1X) WEP)         WPA Enterprise TKIP         WPA2 Enterprise AES         WPA2 Enterprise TKIP         WPA2 Enterprise TKIP         CCKM Enterprise TKIP         CCKM Enterprise AES         CCKM Enterprise AES | Allowed Authentication Modes<br>Select All Outer<br>EAP-FAST<br>EAP-GTC<br>EAP-TLS<br>EAP-TLS<br>EAP-TLS<br>EAP-TLS<br>EAP-TLS<br>EAP-MDS EAP-MSCHAPv2<br>PAP (legacy) CHAP (legacy)<br>MSCHAP (legacy)<br>MSCHAPv2 (legacy)<br>EAP-<br>EAP-<br>EAP-<br>EAP-<br>Select All<br>Open (no encryption)<br>802. 1x with MacSec |
|                                          | Help                                                                                                    |                                                                                                    |

3. "Adicionar" um novo perfil de rede:

| 🕍 AnyConnect Profile Editor | - Network Access Ma        | nager                                      |        | _      |   | ×        |
|-----------------------------|----------------------------|--------------------------------------------|--------|--------|---|----------|
| File Help                   |                            |                                            |        |        |   |          |
| Network Access Manager      | Networks<br>Profile: Untit | led                                        |        |        |   |          |
| Networks                    | Network                    |                                            |        |        |   | ^        |
| 55                          | Name                       | Media Type                                 | Group* |        | _ |          |
|                             | WIEG                       | Wired                                      | Giobai | Add    |   |          |
|                             |                            |                                            |        | Edit   |   |          |
|                             |                            |                                            |        | Delete |   |          |
|                             |                            |                                            |        |        |   |          |
|                             |                            |                                            |        |        |   |          |
|                             |                            |                                            |        |        |   |          |
|                             |                            |                                            |        |        |   |          |
|                             |                            |                                            |        |        |   |          |
|                             | * A network in gr          | oup 'Global' is a member of <i>all</i> gro | oups.  |        |   |          |
|                             |                            |                                            |        |        |   |          |
|                             |                            |                                            |        |        |   |          |
|                             |                            |                                            |        |        |   |          |
|                             |                            |                                            |        |        |   |          |
|                             |                            |                                            |        |        |   |          |
|                             |                            |                                            |        |        |   |          |
|                             |                            |                                            |        |        |   | <b>v</b> |
|                             | <                          |                                            |        |        |   | >        |
|                             |                            | () Help                                    |        |        |   |          |

4. Na seção de configuração **"Tipo de mídia", defina o perfil "Nome**", sem fio como o tipo de rede de mídia e especifique o nome SSID.

| 🚵 AnyConnect Profile Editor - N | etwork Access Manager                                                                                                    | - |       | ×     |
|---------------------------------|----------------------------------------------------------------------------------------------------|---|-------|-------|
| File Help                       |                                                                                                    |   |       |       |
| Network Access Manager          | Networks<br>Profile:ility Client\Network Access Manager\system\configuration.xml                                                                                                    |   |       |       |
| Authentication Policy           | Profile:      lity Client\Network Access Manager\system\configuration.xml         Name:       eap_fast         Group Membership <ul> <li>In group:</li> <li>Local networks</li> <li>In all groups (Global)</li> <li>Choose Your Network Media</li> <li>Wired (802.3) Network</li> <li>Select a wired network if the endstations will be connecting to the network with a traditional ethernet cable.</li> <li>WirFi (wireless) Network</li> <li>Select a WFi network if the endstations will be connecting to the network via a wireless radio connection to an Access Point.</li> <li>SSID (max 32 chars):</li> <li>eap_fast</li> <li>Hidden Network</li> <li>Corporate Network</li> <li>Association Timeout</li> <li>seconds</li> <li>Connection Timeout</li> <li>seconds</li> <li>Next</li> <li>Cancel</li> </ul> |   | Media | y Les |
|                                 | () Help                                                                                                    |   |       |       |
|                                 |                                                                                                    |   |       |       |

5. Na guia de configuração "**Nível de segurança"** selecione "Autenticando rede" e especifique o modo de associação como WPA2 Enterprise (AES)

| File Help              |                                                                                   |   |               |   |
|------------------------|-----------------------------------------------------------------------------------|---|---------------|---|
| Network Access Manager | Networks Profile:ility Client\Network Access Manager\system\configuration.xml     |   |               |   |
| Networks               | Security Level                                                                    | 1 | Media Type    | ~ |
| K Network Groups       | Open Network                                                                      |   | Security Leve |   |
|                        | Open networks have no security, and are open to anybody within range. This is     | C | onnection Ty  |   |
|                        | the least secure type of network.                                                 |   |               |   |
|                        | ◯ Shared Key Network                                                              |   |               |   |
|                        | Shared Key Networks use a shared key to encrypt data between end stations and     |   |               |   |
|                        | network access points. This medium security level is suitable for                 |   |               |   |
|                        | small/home offices.                                                               |   |               |   |
|                        | Authenticating Network                                                            |   |               |   |
|                        | Authenticating networks provide the highest level of security and are perfect for |   |               |   |
|                        | enterprise level networks. Authentication networks require radius servers, and    |   |               |   |
|                        | other network infrastructure.                                                     |   |               |   |
|                        | 802.1X Settings                                                                   |   |               |   |
|                        | authPeriod (sec.) 30 startPeriod (sec.) 30                                        |   |               |   |
|                        | heldPeriod (sec.) 60 maxStart 3                                                   |   |               |   |
|                        | -Association Mode                                                                 | - |               |   |
|                        |                                                                                   |   |               |   |
|                        |                                                                                   |   |               |   |
|                        |                                                                                   |   |               |   |
|                        |                                                                                   |   |               |   |
|                        | Next Cancel                                                                       |   |               |   |
| I                      | N Help                                                                            |   | ,             |   |

6. Neste exemplo, estamos usando a autenticação de tipo de usuário, portanto, na próxima guia **"Tipo de conexão"**, selecione **"Conexão do usuário"** 

| File Help                                                                                                    | - |                                                   | ×                                           |
|----------------------------------------------------------------------------------------------------|---|---------------------------------------------------|---------------------------------------------|
| Network Access Manager Client Policy Profile:ility Client\Network Access Manager\system\configuration.xml                                                                                                    |   |                                                   |                                             |
| Network Groups         Network Groups             Machine Connection             Machine Connection             This is should be used if the end station should log onto the network before the user logs in. This is typically used for connecting to domains, to get GPO's and other updates from the network before the user has access.             Image: Connection             The user connection should be used when a machine connection is not needed. A user connection will make the network available after the user has logged on.           Machine and User Connection       This type of connection will be made automatically when the machine boots. It will then be brought down, and back up again with different credentials when the user logs in.        Next Cancel |   | Media<br>Security<br>Connecti<br>User /<br>Creder | Type ^<br>/ Leve<br>on Ty<br>Auth<br>ntials |
| < Heb                                                                                                    |   |                                                   | >                                           |

7. Na guia "**User Auth**", especifique EAP-FAST como método de autenticação permitido e desative a validação do certificado do servidor, já que não estamos usando certificados confiáveis neste exemplo.

| AnyConnect Profile Editor - | Network Access Manager                        |                                         | - 🗆 ×                      |
|-----------------------------|-----------------------------------------------|-----------------------------------------|----------------------------|
| Network Access Manager      | Networks<br>Profile:ility Client\Netwo        | ork Access Manager\system\configuration | ı.xml                      |
|                             | EAP Methods                                   |                                         | Media Type 🔨               |
|                             | ◯ EAP-TLS                                     | ○ PEAP                                  | Security Leve              |
|                             | ⊖ EAP-TTLS                                    | EAP-FAST                                | Connection Ty<br>User Auth |
|                             | OLEAP                                         |                                         | Credentials                |
|                             | Extend user connection b                      | eyond log off                           |                            |
|                             | EAP-FAST Settings                             |                                         |                            |
|                             | Validate Server Identity                      |                                         |                            |
|                             | Enable Fast Reconnect                         |                                         |                            |
|                             | Disable when using a                          | Smart Card                              |                            |
|                             | □ Inner Methods based on Credent              | ials Source                             |                            |
|                             | <ul> <li>Authenticate using a Pass</li> </ul> | sword                                   |                            |
|                             | EAP-MSCHAPv2                                  | EAP-GTC                                 |                            |
|                             | If using PACs, allow u                        | unauthenticated PAC provisioning        |                            |
|                             | O Authenticate using a Cert                   | tificate                                |                            |
|                             | <ul> <li>When requested sen</li> </ul>        | d the client certificate in the clear   |                            |
|                             | <ul> <li>Only send client certi</li> </ul>    | ficates inside the tunnel               |                            |
|                             | <ul> <li>Send client certificate</li> </ul>   | e using EAP-TLS in the tunnel           |                            |
|                             | <ul> <li>Authenticate using a Toke</li> </ul> | en and EAP-GTC                          |                            |
|                             | Use PACs                                      |                                         |                            |
|                             |                                               |                                         |                            |
|                             |                                               |                                         |                            |
|                             |                                               |                                         |                            |
|                             |                                               |                                         |                            |
|                             | Ne                                            | xt Cancel                               | ¥                          |
|                             | <                                             |                                         | >                          |
|                             |                                               | 🕕 Help                                  |                            |

**Nota:** no ambiente de produção real, certifique-se de que tem um certificado fidedigno instalado no ISE e mantenha a opção de validação do certificado do servidor ativada nas definições do NAM.

Note: a opção "Se estiver usando PACs, permitir provisionamento de PAC não autenticado" deve ser selecionada somente no caso do provisionamento de PAC em banda anônima.

8. Defina as credenciais do usuário, como SSO, caso deseje usar as mesmas credenciais usadas para login, ou selecione "Solicitar credenciais", caso queira que o usuário seja solicitado a fornecer credenciais durante a conexão com a rede, ou defina credenciais estáticas para esse tipo de acesso. Neste exemplo, solicitamos credenciais ao usuário na tentativa de conexão à rede.

|  | × |
|--|---|
|  |   |

| AnyConnect Profile Editor - Network Access Mar | ager |
|------------------------------------------------|------|
|------------------------------------------------|------|

| User Ide   | ntity                          |              |    | Media Type /  |
|------------|--------------------------------|--------------|----|---------------|
| oups       | ected Identity Pattern:        | apopymous    | S  | Security Leve |
| Chiprot    |                                | anonymous    | Co | onnection Ty  |
| Protect    | ed Identity Pattern:           | [username]   |    | User Auth     |
|            |                                |              |    | Credentials   |
| - User Cre | dentials                       |              |    |               |
|            | las Single Sign On Cradentials | _            |    |               |
|            | use single sign on credenuals  | 5            |    |               |
| ۲          | Prompt for Credentials         |              |    |               |
|            | O Remember Forever             |              |    |               |
|            | Remember while User            | is Logged On |    |               |
|            | O Never Remember               |              |    |               |
|            | In Chatta Condentiale          |              |    |               |
|            | Use Static Credentials         |              |    |               |
| F          | assword:                       |              |    |               |
|            |                                |              |    |               |
|            |                                |              |    |               |
|            |                                |              |    |               |
|            |                                |              |    |               |
|            |                                |              |    |               |
|            |                                |              |    |               |
|            |                                |              |    |               |
|            |                                |              |    |               |
|            |                                |              |    |               |
|            |                                |              |    |               |
|            |                                |              |    |               |
|            |                                |              |    |               |
|            |                                |              |    |               |
|            |                                |              |    |               |
|            | Done                           | Cancel       |    |               |
|            |                                |              |    |               |

9. Salve o perfil configurado na respectiva pasta NAM.

## Teste a conectividade com o SSID usando a autenticação EAP-FAST.

1. Selecione o perfil respectivo na lista de redes do Anyconnect

| real Cisco AnyCo | onnect Secure Mobility Client           |   | —      |        | × |
|------------------|-----------------------------------------|---|--------|--------|---|
|                  | VPN:<br>Verify your network connection. | ~ | C      | onnect |   |
| No Network Co    | onnectivity                             |   |        |        |   |
|                  | Network:<br>Authenticating<br>eap fast  |   | الر, 8 |        |   |
| _                | eap_fast                                |   | 8      | atl    |   |
|                  |                                         |   | 8      |        |   |

- 2. Insira o nome de usuário e a senha necessários para a autenticação
- 3. Aceitar certificado do servidor (autoassinado)

| Cisco AnyConnect                                                                                   | ×                        |  |  |
|----------------------------------------------------------------------------------------------------|--------------------------|--|--|
| The server certificate for the network 'office_hq' has failed validation. Do you want to trust it? |                          |  |  |
| Certificate Name:                                                                                  | rmanchur-ise.wlaaan.com@ |  |  |
| Issued To:                                                                                         | rmanchur-ise.wlaaan.com  |  |  |
| Issued By:                                                                                         | rmanchur-ise.wlaaan.com  |  |  |
| Expiration Date:                                                                                   | 2020-02-13 15:03:40 UTC  |  |  |
|                                                                                                    | Trust Do Not Trust       |  |  |

4. done

| 🕙 Cisco AnyC  | Connect Secure Mobility Client                    | _     |               | $\times$ |
|---------------|---------------------------------------------------|-------|---------------|----------|
|               | VPN:<br>Network error. Unable to lookup host      | name: | s.<br>Connect |          |
| Limited Acces | s - DNS Failure                                   |       |               |          |
| <b>E</b>      | Network:<br>Connected (192.168.77.34)<br>eap_fast | 8     | i att 🗸 🗄     | =        |
|               |                                                   |       |               |          |

#### Logs de autenticação do ISE

Os registros de autenticação do ISE que mostram o fluxo de provisionamento EAP-FAST e PAC podem ser vistos em "**Operations -> RADIUS -> Live Logs**" e podem ser consultados em mais detalhes usando o ícone **"Zoom**":

 O cliente iniciou a autenticação e o ISE estava propondo EAP-TLS como método de autenticação, mas o cliente rejeitou e propôs o EAP-FAST, que foi o método acordado entre o cliente e o ISE.

#### Steps

- 11001 Received RADIUS Access-Request
- 11017 RADIUS created a new session
- 15049 Evaluating Policy Group
- 15008 Evaluating Service Selection Policy
- 11507 Extracted EAP-Response/Identity

12500 Prepared EAP-Request proposing EAP-TLS with challenge

- 11006 Returned RADIUS Access-Challenge
- 11001 Received RADIUS Access-Request
- 11018 RADIUS is re-using an existing session

12101 Extracted EAP-Response/NAK requesting to use EAP-FAST instead

- 12100 Prepared EAP-Request proposing EAP-FAST with challenge
- 11006 Returned RADIUS Access-Challenge
- 11001 Received RADIUS Access-Request
- 11018 RADIUS is re-using an existing session

12102 Extracted EAP-Response containing EAP-FAST challenge-response and accepting EAP-FAST as negotiated

2. O handshake TLS foi iniciado entre o cliente e o servidor para fornecer um ambiente protegido para troca de PAC e foi concluído com êxito.

| 12800 | Extracted first TLS record; TLS handshake started               |  |  |
|-------|-----------------------------------------------------------------|--|--|
| 12805 | Extracted TLS ClientHello message                               |  |  |
| 12806 | Prepared TLS ServerHello message                                |  |  |
| 12807 | Prepared TLS Certificate message                                |  |  |
| 12808 | Prepared TLS ServerKeyExchange message                          |  |  |
| 12810 | Prepared TLS ServerDone message                                 |  |  |
| 12811 | Extracted TLS Certificate message containing client certificate |  |  |
| 12105 | Prepared EAP-Request with another EAP-FAST challenge            |  |  |
| 11006 | Returned RADIUS Access-Challenge                                |  |  |
| 11001 | Received RADIUS Access-Request                                  |  |  |
| 11018 | RADIUS is re-using an existing session                          |  |  |
| 12104 | Extracted EAP-Response containing EAP-FAST challenge-response   |  |  |
| 12105 | Prepared EAP-Request with another EAP-FAST challenge            |  |  |
| 11006 | Returned RADIUS Access-Challenge                                |  |  |
| 11001 | Received RADIUS Access-Request (O Step latency=13317 ms)        |  |  |
| 11018 | RADIUS is re-using an existing session                          |  |  |
| 12104 | Extracted EAP-Response containing EAP-FAST challenge-response   |  |  |
| 12812 | Extracted TLS ClientKeyExchange message                         |  |  |
| 12813 | Extracted TLS CertificateVerify message                         |  |  |
| 12804 | Extracted TLS Finished message                                  |  |  |
| 12801 | Prepared TLS ChangeCipherSpec message                           |  |  |
| 40000 | Deepend TLC Finished monopas                                    |  |  |
| 12816 | TLS handshake succeeded                                         |  |  |

3. A autenticação interna foi iniciada e as credenciais de usuário foram validadas com êxito pelo ISE usando MS-CHAPv2 (autenticação baseada em nome de usuário/senha)